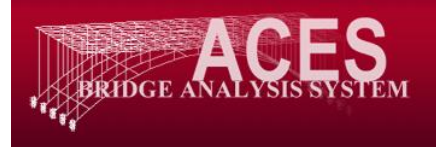

## **CRACKSEC Installation Instructions**

## **Technical Information**

Supported operating systems:

Windows Server 2000, SP3 Windows Server 2003, SP2 Windows Server 2008 Windows XP, SP3 Windows Vista Windows 7

The user must have Administrator privileges on the PC to install CRACKSEC. The software can only be installed and run in stand-alone mode – a network version is not available.

CRACKSEC has been tested on both x64 and x86 processors and the latest version can be found on the ACES website at: <u>www.aces-systems.com</u>

## Installation

- 1. Run the installation application called "*Cracksec-V2.XXXX-Setup.exe*" on the PC you wish to install CRACKSEC on. The program cannot be run over a network.
- 2. Click the *Next* button then read and accept the licence agreement.
- 3. The default install location is "*C*: |*Program Files (x86)*|*Aces Analysis Systems*|*Cracksec*\". You may change the location by selecting the "*Change*.." button.
- 4. After (optionally) changing the location click the *Next* button followed by the "*Install*" button.
- 5. The process is now complete.
- 6. If you wish to run CRACKSEC select the "Launch" check box and click "Finish".

- 7. When CRACKSEC starts for the first time it will require an activation key. A registration dialog box as shown below will be displayed allowing this key to be entered. If an activation key is not entered a 30 day demonstration/evaluation period will come into effect.
- 8. To register CRACKSEC and permanently unlock it email the software registration code (or a screen dump of the registration dialog box) to AAS at: <u>aces@internode.on.net</u>
- If the program has already been purchased a software access key will be provided, permanently unlocking CRACKSEC. This key is <u>only</u> valid for the PC or laptop onto which CRACKSEC has been installed. It cannot be moved to another machine.

| CRACKSEC 2.0                                                                                                    |
|----------------------------------------------------------------------------------------------------|
| Welcome                                                                                                    |
| CRACKSEC is a program specifically developed for the<br>analysis of sections loaded with eccentric axial forces and<br>bi-axial bending moments. |
| Please report all bugs and problems to : <u>mailto:EvolutionSquared@hotmail.com</u>                                                              |
| This demo will expire in 30 days. Please purchase the full version to unlock<br>CRACKSEC.<br>Registered Name                                     |
|                                                                                                    |
| Software Registration Code<br>8887-0DCD                                                                                                    |
| Software Access Key                                                                                                    |
| Exit 🕜 Help 📋 Order 👌 Unlock 🔘 OK                                                                                                    |

## AAS Contact Details

- Phone: (+618) 8362 3177
- Email: <u>aces@internode.on.net</u>
- Address: PO Box 107, Stepney, SA 5069